## **INSTRUCCIONES DE REGISTRACION**

Por favor, siga los pasos indicados abajo para inscribir a su(s) miembro(s) en el Centro de Tutoría de Lectura en Whittier.

- **PASO #1:** Hágale CLICK al siguiente enlace para obtener accesso Portal de Padres: <u>https://bgcwhittier.my.site.com/V2/s/login-home</u>
- **PASO #2:** Hágale CLICK al botón de "crear nueva cuenta" y agregue su información. Usted recibira un correo electronico para que verifique su cuenta y crear una contraseña. Si usted ya tiene cuenta, porfavor acede a su cuenta y continue al paso #3.
- **PASO #3:** Hágale CLICK al "Explorar las inscripciones del programa" después seleccione "Programas del Consejo de Alfabetizacion de la area de Whittier" después seleccione "Programas de 2024-2025" después seleccione "Programas de Colegio y Comunidad" y hágale click a "Consejo de Alfabetizacion de la area de Whittier y hágale click a inscribirse".
- **PASO #4:** Hágale a clic a "Agregar nuevo miembro del hogar" y ingreses los datos del miembro, nombre y fecha de nacimiento (repite el proceso si esta agregando multiple miembros) y hágale clic a "continuar". Si usted ya tiene a sus miembro enlistados, porfavor seleccione cuales miembros usted le gustaría inscribir.
- **PASO #5:** Responda a todas las preguntas de membresía para cada miembro que esta inscribiendo. Cualquier pregunta que esta marcado en un asterisk rojo (\*) son preguntas requeridas de responder y completar. Si esta inscribiendo multiple miembros, llene las preguntas para el primer miembro, hágale click al segundo nombre que esta arriba en la pantalla, y después llene las preguntas, etc. Después, haga clic en "siguiente"
- **PASO #6:** Firme todos los documentos y contratos enlistados. Una vez que estén completados los documentos, haga clic a "terminar". Haga clic a "enviar" en la siguiente pagina para la confirmación de su correo electronico.